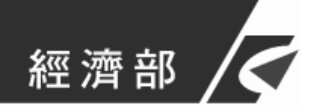

啟用憑證 IC 卡操作手册

中華電信股份有限公司數據通信分公司 中華民國 104 年 5 月

### 目 錄

| 壹 | `  |     | 簡介1                                              |
|---|----|-----|--------------------------------------------------|
|   | -  | `   | 文件目的1                                            |
|   | Ξ  |     | 適用對象及必備條件1                                       |
| 貳 | •  |     | 操作說明4                                            |
|   | -  | `   | 安裝「啟用憑證」元件                                       |
|   | -  | •   | 於工商憑證網站自行申請的憑證 IC 卡啟用流程                          |
|   | 11 | •   | 透過登記機關之公司或商業『設立/變更登記表』併案申請工商憑<br>證的憑證 IC 卡啟用流程15 |
|   | 四  | `   | 異常狀況處理                                           |
|   | (  | (-) | 常見錯誤情形                                           |
|   | (  | (ニ) | 其他異常狀況                                           |
|   | (  | (三) | 客服專線                                             |

### 圖 目 錄

| 圖 | 1  | HiCOS 卡片管理工具檢測畫面                  | 3  |
|---|----|-----------------------------------|----|
| 圖 | 2  | 啟用憑證元件安裝提示                        | 4  |
| 圖 | 3  | 啟用憑證元件儲存                          | 5  |
| 圖 | 4  | 啟用憑證元件安裝步驟1                       | 5  |
| 圖 | 5  | 啟用憑證元件安裝步驟2                       | 6  |
| 圖 | 6  | 啟用憑證元件安裝                          | 7  |
| 圖 | 7  | 點選「於工商憑證網站自行申請」啟用憑證畫面             | 8  |
| 圖 | 8  | 「於工商憑證網站自行申請」輸入用戶代碼畫面             | 9  |
| 圖 | 9  | 「於工商憑證網站自行申請」確認工商憑證 IC 卡資料畫面      | 10 |
| 圖 | 1( | ) 「於工商憑證網站自行申請」進行憑證接受畫面           | 11 |
| 圖 | 11 | 1 「於工商憑證網站自行申請」完成憑證接受畫面           | 12 |
| 圖 | 12 | 2 「於工商憑證網站自行申請」設定 IC 卡 PIN 碼畫面    | 13 |
| 圖 | 13 | 3 「於工商憑證網站自行申請」完成啟用憑證畫面           | 14 |
| 圖 | 14 | 4 點選「透過登記機關之公司或商業『設立/變更登記表』併案申請工商 |    |
|   |    | 憑證」啟用畫面                           | 15 |
| 圖 | 15 | 5 「透過登記機關之公司或商業『設立/變更登記表』併案申請工商憑  |    |
|   |    | 證」輸入身分證字號畫面                       | 16 |
| 圖 | 16 | 5 「透過登記機關之公司或商業『設立/變更登記表』併案申請工商憑  |    |
|   |    | 證」確認工商憑證 IC 卡資料畫面                 | 17 |
| 圖 | 17 | 7 「透過登記機關之公司或商業『設立/變更登記表』併案申請工商憑  |    |
|   |    | 證」輸入電子信箱及設定用戶代碼畫面                 | 18 |
| 圖 | 18 | 3 「透過登記機關之公司或商業『設立/變更登記表』併案申請工商憑  |    |
|   |    | 證」輸入電子信箱及設定用戶代碼畫面                 | 19 |
| 圖 | 19 | 9 「透過登記機關之公司或商業『設立/變更登記表』併案申請工商憑  |    |
|   |    | 證」身分證字號有誤畫面                       | 20 |

| 圖 | 20 | 「透過登記機關之公司或商業『設立/變更登記表』併案申請工商憑 |      |
|---|----|--------------------------------|------|
|   |    | 證」接受憑證接受畫面                     | .21  |
| 圖 | 21 | 「透過登記機關之公司或商業『設立/變更登記表』併案申請工商憑 |      |
|   |    | 證」設定 IC 卡 PIN 碼畫面              | . 22 |
| 圖 | 22 | 「透過登記機關之公司或商業『設立/變更登記表』併案申請工商憑 |      |
|   |    | 證」完成啟用憑證畫面                     | . 23 |
| 圖 | 23 | IE 相容性檢視設定畫面                   | . 25 |
| 圖 | 24 | chrome「外掛程式」、「彈出式視窗」設定畫面       | . 26 |
| 圖 | 25 | Firefox 允許執行外掛程式設定畫面           | . 27 |
|   |    |                                |      |

#### 壹、簡介

#### 一、文件目的

依「工商憑證管理中心憑證實務作業基準」規定,工商憑證管理中心 (以下稱本管理中心)核定憑證申請並簽發憑證或逕行簽發憑證後,申請 用戶需完成憑證接受作業,即完成啟用憑證,表示已確認憑證內容資訊之 正確性,並依規定使用憑證。惟不同之憑證取得方式將影響用戶啟用憑證 需輸入之資料,又操作前需準備適用之使用環境,故製作操作圖文說明俾 利憑證申請用戶參考依循。

#### 二、適用對象及必備條件

- (一)已取得本管理中心所核發之工商憑證之用戶,皆須於收到憑證後 完成啟用憑證,而目前本管理中心核發憑證方式為二種,用戶於 啟用憑證前需依照憑證取得方式,選取所對應之按鍵操作,以下 針對憑證取得方式說明:
  - 透過登記機關之公司或商業『設立/變更登記表』併案申請工商憑證:

為簡化企業申請工商憑證流程,凡企業於設立登記或變更登記 時,在登記表中勾選同時併案申請工商憑證者,當設立案件或變更案 件申請核准,工商憑證管理中心即自動製發工商憑證,企業毋須主動 上網申請即可收到核發之憑證。

2. 工商憑證網站自行申請:

為用戶自行於本管理中心網站上傳申請資料,並將紙本用印申請 書送件至申請機關審核之申請者。

1

(二) 系統建議與注意事項:

- 1. 作業系統:請以 XP SP3 以上之作業系統進行操作。
- 2. 瀏覽器:
  - (1) Internet Explorer:請以 32 位元 8.0 以上之版本瀏覽,並將 IE 安全性設定項目設定為瀏覽器本身之『預設等級』。請至網 頁功能列表中點選「工具」/「相容性檢視設定」,將網頁 「nat.gov.tw」加入相容性檢視設定列表中,且如您為 IE11 之版本請注意「功能列表/工具」選項內請勿勾選「ActiveX 篩選」項目。
- (2) Chrome:請以 32 位元版本瀏覽,若瀏覽器版本為 42.0 以上(含) 版本,請協助於網址列中輸入 chrome://flags/#enable-npapi,並將 NPAPI 選項點選為「啟用」後關閉此頁面。

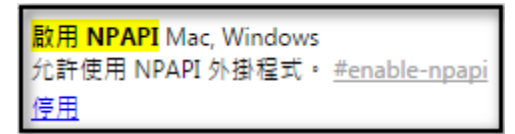

提示:NPAPI選項末排藍字按鍵顯示為「停用」,則表示您 已完成啟用。

再協助於網址列中輸入 chrome://settings/content,於內容設定中找到「外掛程式」選項,並點選「自動執行(建議)」後按「完成」並關閉「設定」頁面。

(3)Mozilla Firefox:請以32位元版本瀏覽,並請確認網頁上出現之 「RAOPlugin」外掛程式安裝提醒是否已永遠允許完成下載並安 裝。若已下載但仍無法使用,則請點選瀏覽器右上方「開啟選 單」圖示後選擇「Plugins」,並於「RAOPlugin」項目右方選單 選擇「總是啟用」後關閉「附加元件管理員」頁面。 (三)務必先安裝讀卡機及最新版 HiCOS 卡片管理工具,並請依檢測工 具進行自行檢測,若檢測項目前4項檢驗結果通過「√」,即表示 讀卡機環境已可操作啟用憑證。(注意:此步驟檢驗至第4項即 可,第4項檢測項目請勿鍵入 PIN 碼以避免鎖卡,請點選「取消/ 關閉程式」結束自檢,並開始進行憑證啟用。)

| 東大         市気数学生日         市気数学生日         市気数学生5         ド港         代数数学4         ド港         代数数学4         ド港         代数数学4         ド港         代数数学4         ド港         代数数学4         ド港         パ数数学4         日前使用/2苔/計算         「         日前使用/2苔/計算         「         日前使用/2苔/計算         「         日前使用/2苔/計算         「         日前使用/2苔/計算         「         日前使用/2苔/計算         「         日前使用/2苔/詰ま         「         日前使用/2 話/1 音/1 音/1 音/1 音/1 音/1 音/1 音/1 音/1 音/1 音                                                                                                    | 百-力 | 按脑道日             | <b>拾時計2日</b>            | <+± ⊞        | 冷险母效 /#註說明                                                                                                    |
|----------------------------------------------------------------------------------------------------|-----|------------------|-------------------------|--------------|----------------------------------------------------------------------------------------------------|
| 1       ●●●●●●●●●●●●●●●●●●●●●●●●●●●●●●●●●●●●                                                                                                    | 貝-次 | てていた。            | 懷疑說明                    | 結未           | 懷皺內谷//角註說明                                                                                                    |
| 2       読 請 未 機 検 測 目前 使用 之 讀 未 機 是 否 可 支 援 作 業       ✓       請 未 機 型 競 人 CS CCD USB Reader 0         3       ジ       L に キ 相關 顧 動 程 力 点 た 本 相關 題 動 走 用 力 に た 相關 題 動 是 否 可 支 援 作 業       ✓       C: Windows System 32.VHiCOS SPV 63. dH 版 本 為 2.1.9.6501 2; C: Windows System 32.VHiCOS SPV 64. dH 版 本 為 2.1.9.6501 2; C: Windows System 32.VHiCOS SPV 64. dH 版 本 為 2.1.9.6501 2; C: Windows System 32.VHICOS SPV 64. dH 版 本 為 2.1.9.64988 ; C: Windows System 32.VHICOS SPV 64. dH 版 本 為 2.1.9.64988 ; C: Windows System 32.VHICOS SPV 64. dH 版 和 D = 0 + D = 0 + D | 1   | 作業系統             | 檢測目前使用之作業系統版本是否可支援作業    | $\checkmark$ | 目前使用作業系統為 Windows 7 x64                                                                                                    |
| 3                                                                                                    | 2   | 💫 讀卡機檢測          | 檢測目前使用之讀卡機是否可支援作業       | $\checkmark$ | 讀卡機型號為 ACS CCID USB Reader 0                                                                                                   |
| 4       ●       □C+請取測試       検測目前使用之IC+是否可進行請取       ・ 卡月ATF= 3BB813008131FA524348544D4F494341A5 , +號= MT0000         5       ●       ●       ●       ●       ●       ●       ●       ●       ●       ●       ●       ●       ●       ●       ●       ●       ●       ●       ●       ●       ●       ●       ●       ●       ●       ●       ●       ●       ●       ●       ●       ●       ●       ●       ●       ●       ●       ●       ●       ●       ●       ●       ●       ●       ●       ●       ●       ●       ●       ●       ●       ●       ●       ●       ●       ●       ●       ●       ●       ●       ●       ●       ●       ●       ●       ●       ●       ●       ●       ●       ●       ●       ●       ●       ●       ●       ●       ●       ●       ●       ●       ●       ●       ●       ●       ●       ●       ●       ●       ●       ●       ●       ●       ●       ●       ●       ●       ●       ●       ●       ●       ●       ●       ●       ●       ●       ●                                                                                                    | 3   | IC卡相關驅動程式檢測      | 檢測目前使用之IC卡相關驅動是否可支援作業   | $\checkmark$ | C:\Windows\system32\HiCOSPKCS11.dll版本為 2.1.9.65012 ; C:\Windo<br>C:\Windows\system32\HiCOSCSPV64.dll版本為 2.1.9.64988 ; C:\Windo |
| 5         N         PIN機證碼         検測目前使用之IC卡PIN碼是否正確         PIN碼長度有誤,該輸入正確值           6         ・         ・         ・         ・         ・         ・         ・         ・         ・         ・         ・         ・         ・         ・         ・         ・         ・         ・         ・         ・         ・         ・         ・         ・         ・         ・         ・         ・         ・         ・         ・         ・         ・         ・         ・         ・         ・         ・         ・         ・         ・         ・         ・         ・         ・         ・         ・         ・         ・         ・         ・         ・         ・         ・         ・         ・         ・         ・         ・         ・         ・         ・         ・         ・         ・         ・         ・         ・         ・         ・         ・         ・         ・         ・         ・         ・         ・         ・         ・         ・         ・         ・         ・         ・         ・         ・         ・         ・         ・         ・         ・         ・         ・         ・         ・         ・         ・         ・                                                                                                    | 4   | IC卡讀取測試          | 檢測目前使用之IC卡是否可進行讀取       | $\checkmark$ | 卡片ATR=3BB813008131FA524348544D4F494341A5,卡號=MT0000                                                                             |
| <ul> <li>6 ● □ □ □ □ □ □ □ □ □ □ □ □ □ □ □ □ □ □</li></ul>                                                                                                    | 5   | N PIN驗證碼         | 檢測目前使用之IC卡PIN碼是否正確      | 8            | PIN碼長度有誤,請輸入正確值                                                                                                    |
| 7       ●       ※ 登測       検測目前使用之IC卡製作電子簽章之功能是否正常       ●         8       ●       ●       ●       ●       ●       ●       ●       ●       ●       ●       ●       ●       ●       ●       ●       ●       ●       ●       ●       ●       ●       ●       ●       ●       ●       ●       ●       ●       ●       ●       ●       ●       ●       ●       ●       ●       ●       ●       ●       ●       ●       ●       ●       ●       ●       ●       ●       ●       ●       ●       ●       ●       ●       ●       ●       ●       ●       ●       ●       ●       ●       ●       ●       ●       ●       ●       ●       ●       ●       ●       ●       ●       ●       ●       ●       ●       ●       ●       ●       ●       ●       ●       ●       ●       ●       ●       ●       ●       ●       ●       ●       ●       ●       ●       ●       ●       ●       ●       ●       ●       ●       ●       ●       ●       ●       ●       ●       ●       ●       ●                                                                                                    | 6   | TC加解密測試          | 檢測目前使用之IC卡加解密功能是否正常     | Ø            |                                                                                                    |
| 8         IC卡加解密憑證效期讀<br>取         顯示目前使用之IC卡加解密憑證起始及終止日期            9         IC卡加解密憑證效期讀<br>取         顯示目前使用之IC卡加解密憑證起始及終止日期            10         IC卡加解密憑證效期讀         III                                                                                                    | 7   | <b>〕</b> 簽章測試    | 檢測目前使用之IC卡製作電子簽章之功能是否正常 | 0            |                                                                                                    |
| 9                                                                                                    | 8   | IC卡加解密憑證效期讀<br>取 | 顯示目前使用之IC卡加解密憑證起始及終止日期  | 0            |                                                                                                    |
| III                                                                                                    | 9   | IC卡加解密憑證效期讀<br>取 | 顯示目前使用之IC卡簽章憑證起始及終止日期   | 0            |                                                                                                    |
|                                                                                                    |     |                  | III                     |              |                                                                                                    |
|                                                                                                    |     |                  |                         |              |                                                                                                    |
|                                                                                                    |     |                  |                         |              | -                                                                                                    |

圖 1 HiCOS 卡片管理工具檢測畫面

# 貳、 操作說明

### 一、 安裝「啟用憑證」元件

| 適用 | 若您的電腦是第一次進行啟用憑證,需請您先安裝憑證讀卡所需元件                                                  |
|----|---------------------------------------------------------------------------------|
| 對象 | 『CertificateTool』,安裝完成後才可進行啟用憑證之流程。                                             |
| 操作 | 1. 請依申請工商憑證 IC 卡方式點選按鈕後, 若網頁視窗出現如下安裝安全性元                                        |
| 說明 | 件安裝提示的畫面,請點選「確定」,並將元件下載至電腦中。                                                    |
|    | https://moeacaweb.nat.gov.tw 的網頁顯示: ×<br>將引導您前往安裝讀卡元件! 將引導您前往安裝讀卡元件!            |
|    | 確定                                                                              |
|    | 您要執行或儲存來自 moeacaweb.nat.gov.tw 的 ICCardToken.exe (1.38 MB)?                     |
|    | 圖 2 啟用憑證元件安裝提示                                                                  |
|    | 開啟檔案 - 安全性警告<br><b>全 石変執行這個檔案?</b><br>一<br>一<br>一<br>一<br>一<br>一<br>一<br>一<br>一 |

| 0      | 另存新檔                                                                                                    |                                                                       |                                                               |                                                            |                                | X |
|--------|----------------------------------------------------------------------------------------------------|-----------------------------------------------------------------------|---------------------------------------------------------------|------------------------------------------------------------|--------------------------------|---|
| 6      | → → mag                                                                                                    | gie ▶ 下載 ▶                                                            | <b>- - - - - - - - - -</b>                                    | 搜尋 下載                                                      |                                | ې |
|        | 組合管理 ▼ 新増]                                                                                                    | 資料夾                                                                   |                                                               |                                                            |                                | 0 |
|        | <ul> <li>★ 我的最愛</li> <li>◆ Dropbox</li> <li>● 下載</li> <li>■ 桌面</li> <li>● 最近的位置</li> <li>● CHT Box</li> <li>● Creative Cloud I</li> <li>○ # 建</li> <li>○ 文件</li> <li>◆ 音樂</li> <li>● 規訊</li> <li>● 圖片</li> </ul> | ▲ 名稱<br>● SETUP<br>雪 20091510414671.ex<br>忌 setup_desktop_service     | e<br>ce_64_cloud.exe                                          | 修改日期<br>2015/7/20 上午 1<br>2009/1/5 上午 10<br>2015/3/19 下午 1 | 類型<br>檔案資料 <u>夾</u><br>應用程式    |   |
|        | 檔案名稱(N): Co<br>存檔類型(T): A                                                                                                    | ertificateTool.exe<br>pplication                                      |                                                               | 存楣(S)                                                      | 取消                             | • |
| 2. 選擇下 | 載位置並完)                                                                                                    | 圖 3 啟用 3<br>成下載後,點擊租<br>做檔案-安全性警告                                     | 憑證元件儲存<br>呈式進行安裝                                              | ₹<br>°                                                     | ×                              |   |
|        |                                                                                                    | <b>是否要執行這個檔案?</b><br>名稱:\Usa<br>發行者: <u>電信</u><br>類型: 應用和<br>従: C:\Us | ers\maggie\Desk<br>研 <u>究所資通安全研</u><br>呈式<br>:ers\maggie\Desl | top\Certificate]<br>空室<br>ttop\Certificate <sup>-</sup>    | <sup>r</sup> ool.exe<br>Tool.e |   |

圖4啟用憑證元件安裝步驟1

I

雖然來自網際網路的檔案可能是有用的,但是這個檔案類型 有可能會傷害您的電腦。諸只執行來自您所信任發行者的軟 體。<u>有什麼樣的風險?</u>

| 🖁 Certificate I ool Setup                   | <u> </u>                                                                                                    | 🔄 🛃 Certificate Lool Setup                                                                                                    |
|---------------------------------------------|----------------------------------------------------------------------------------------------------|----------------------------------------------------------------------------------------------------|
|                                             | Welcome to the<br>CertificateTool Setup Wizard                                                                                       | Select Installation Folder<br>This is the folder where CertificateTool will be installed.                                                                                           |
|                                             | The Setup Wizard will install CertificateTool on your<br>computer. Click "Next" to continue or "Cancel" to exit the<br>Setup Wizard. | Lourstal in this folder, dick "Next". Lo install to a different folder, enter it below or click<br>"Browse".<br><u>Folder:</u><br>[C:\/Program Files\CHT\CcrtificateTool\<br>Drowse |
|                                             |                                                                                                    | Advanced Installer                                                                                                    |
|                                             | < Back Next > Cancel                                                                                                    | < Back Next > Cancel                                                                                                    |
| To instal in this folder, dick<br>"Browse". | Thext". To Instal to a differen                                                                                                    | ficateTool\32-bit\npRAOPlugin.dll<br>nstalls CertificateTool. This may take several<br>確定                                                                                           |
| _older:<br>C:\frogram Files\CHT\Certif      | cst:Tool\ Erowse                                                                                                    |                                                                                                    |
| Advanced Installer                          | < Eack Next > Cancel                                                                                                    | Advanced Installer Cance                                                                                                    |
|                                             | 圖 5 啟用憑                                                                                                    | 證元件安裝步驟2                                                                                                    |
| . 若您需確                                      | 認是否已安裝過『Certific                                                                                                    | cateTool』元件,可至控制台>>所有控制                                                                                                    |
|                                             |                                                                                                    |                                                                                                    |
| 項目(程式                                       | 集)>>程式和功能,尋找                                                                                                    | 是否已有名為『CertificateTool』之程式                                                                                                    |

|   | 組合管理 ▼ 解除安裝 變更 修復                                         |                            |           |          |             |
|---|-----------------------------------------------------------|----------------------------|-----------|----------|-------------|
| - | 名稱                                                        | 發行者                        | 安裝於       | 大小       | 版本          |
|   | Mozilla Firefox 39.0.3 (x86 zh-TW)                        | Mozilla                    | 2015/8/7  | 84.8 MB  | 39.0.3      |
|   | Hicrosoft Visual Studio 2010 Tools for Office Runtime (x6 | Microsoft Corporation      | 2015/3/18 |          | 10.0.50903  |
|   | Microsoft Visual Studio 2010 Tools for Office Runtime (x6 | Microsoft Corporation      | 2015/3/18 |          | 10.0.50903  |
|   | Microsoft Visual C++ 2013 Redistributable (x86) - 12.0.3  | Microsoft Corporation      | 2015/7/16 | 17.1 MB  | 12.0.30501  |
|   | Microsoft Visual C++ 2013 Redistributable (x64) - 12.0.3  | Microsoft Corporation      | 2015/7/16 | 20.5 MB  | 12.0.30501  |
|   | Microsoft Visual C++ 2012 Redistributable (x86) - 11.0.6  | Microsoft Corporation      | 2015/7/16 | 17.3 MB  | 11.0.61030  |
|   | Microsoft Visual C++ 2012 Redistributable (x64) - 11.0.6  | Microsoft Corporation      | 2015/7/16 | 20.5 MB  | 11.0.61030. |
|   | Microsoft Visual C++ 2010 x86 Redistributable - 10.0.40   | Microsoft Corporation      | 2015/7/16 | 11.1 MB  | 10.0.40219  |
|   | Microsoft Visual C++ 2010 x64 Redistributable - 10.0.40   | Microsoft Corporation      | 2015/7/16 | 13.8 MB  | 10.0.40219  |
|   | Microsoft Visual C++ 2008 Redistributable - x86 9.0.3072  | Microsoft Corporation      | 2015/7/16 | 600 KB   | 9.0.30729.6 |
|   | ➢ Microsoft Silverlight                                   | Microsoft Corporation      | 2015/5/21 | 100 MB   | 5.1.40416.0 |
|   | Microsoft Office Professional Plus 2013                   | Microsoft Corporation      | 2015/3/18 |          | 15.0.4569.1 |
|   | Microsoft .NET Framework 4.5.2                            | Microsoft Corporation      | 2015/3/18 | 38.8 MB  | 4.5.51209   |
|   | Java 8 Update 45 (64-bit)                                 | Oracle Corporation         | 2015/5/13 | 10.3 MB  | 8.0.450     |
|   | Java 8 Update 45                                          | Oracle Corporation         | 2015/5/13 | 9.34 MB  | 8.0.450     |
|   | RMAS                                                      | 中華雷信研究所                    | 2015/3/19 |          | 100         |
|   | Wintel® 管理引擎元件                                            | Intel Corporation          | 2015/3/17 | 20.4 MB  | 7.0.0.1144  |
|   | 📓 Intel® 控制中心                                             | Intel Corporation          | 2015/3/17 | 1.46 MB  | 1.2.1.1007  |
|   | A Intel® 快速備存技術                                           | Intel Corporation          | 2015/3/17 | 18.4 MB  | 11.1.0.1006 |
|   | IIIIIIIIIIIIIIIIIIIIIIIIIIIIIIIIIIIIII                    | Intel                      | 2015/3/17 | 15.4 MB  | 17.3.63.0   |
|   |                                                           | Intel Corporation          | 2015/3/17 | 74.2 MB  | 8 15 10 240 |
|   |                                                           | 你的公司名稱                     | 2015/3/17 | 987 KB   | 2.1.1.0000  |
|   | HP Laser Let P1000 series                                 |                            | 2015/3/17 |          |             |
|   | HICOS PKI Smart Card Client v2 1 9 1u                     | Chunghwa TeleCom           | 2015/6/8  |          | v2191u      |
|   | Google Chrome                                             | Google Inc.                | 2015/3/17 |          | 44 0 2403 1 |
|   |                                                           | Chunghwa Telecom Co. Ltd   | 2015/8/7  | 1 78 MB  | 1003        |
|   | N EastStone Canture 7.6                                   | EastStone Soft             | 2015/3/23 | 2.00     | 7.6         |
|   | F7LISB v7 3 Driver                                        | 你的公司之種                     | 2015/4/17 | 11.8 MB  | 1.00.0000   |
|   | Drophoy                                                   | Drophox Inc                | 2015/7/31 | 11.0 000 | 3.8.5       |
|   | CHT Un2Date Service                                       | 白蘇南信研究所                    | 2015/6/8  |          | 1.0         |
|   | CertificateTool                                           | CHT                        | 2015/8/7  | 2 64 MB  | 700         |
|   | Adobe Reader 9 - Chinese Traditional                      | Adobe Systems Incorporated | 2015/3/17 | 249 MB   | 9.0.0       |
|   | Adobe Photoshop CC 2015                                   | Adobe Systems Incorporated | 2015/7/16 | 1.90 GB  | 16.0        |
|   | Adobe Illustrator CC 2015                                 | Adobe Systems Incorporated | 2015/7/16 | 1.06 GB  | 19.0.1      |
|   | Adobe Creative Cloud                                      | Adobe Systems Incorporated | 2015/7/16 | 143 MB   | 3.1.3.121   |
|   | 7-Zip 9.20 (x64 edition)                                  | Igor Paylov                | 2015/3/17 | 4.53 MB  | 9.20.00.0   |
|   | En / Elp Size (ile i edition)                             | gorranor                   | 2020/0/2/ |          | 5.20.00.0   |

### 二、 於工商憑證網站自行申請的憑證 IC 卡啟用流程

| 適用       | 用戶於工商憑證網站上傳申請資料,並將紙本用印申請書送件至申請機關審核                                                                                                    |
|----------|----------------------------------------------------------------------------------------------------|
| 對象       | 之申請者                                                                                                    |
| 操作<br>說明 | <ol> <li>進入工商憑證管理中心網站「啟用憑證」專區<br/>(http://moeaca.nat.gov.tw/opencardlist.html),點選「於工商憑證網站自行申<br/>請」。</li> </ol>                                                                                                    |
|          | 語     關於工商憑證     透證申請     ABOUT     APPLICATION     BD用憑證     意證     意思     意思     意證     意證     意思     意思     意思     意思     意思     意思     意思     意思     意思     意思     意思     意思     意     意 |
|          | 定 所 の に の に の に の に の に の に の に の に の に の                                                                                                    |
|          | <ul> <li>P. 16卡</li> <li>P. 打IC卡</li> <li>P. 打IC卡</li> <li>P. 打IC卡</li> <li>P. 和用憑證</li> <li>P. Ada Maxima Control (1998) (1998) (1988) (1998) (1998) (1</li></ul>      |
|          | 凡企業於設立登記或變更登記時,在登記表中勾選同時併案申請工商憑證者,當設立案件或變更案件申請核准且繳<br>費後,工商憑證管理中心即自動製發工商憑證,則請點選【透過登記機關之公司或商業「設立變更登記表」併案申<br>請工商憑證】之按紐。                                                                                                    |
|          | 圖7點選「於工商憑證網站自行申請」啟用憑證畫面                                                                                                    |

|               | 請插入待開卡          | 之工商憑證IC卡   |      |
|---------------|-----------------|------------|------|
| 請輸入當初申請二      | L商憑證IC卡時,申請     | 表上填寫的用戶代碼  |      |
| (用戶代碼是由您      | 自行設定由6~10碼英數    | 数字或特殊符號組成) |      |
| 用戶代碼:         | •••••           |            |      |
| 准边内上次火        |                 |            |      |
| 認証し下資料        | ŧ               |            |      |
|               | Λ.<br>Φ≄αδ      |            |      |
| 您 记 用 尸 ?<br> | ら作り             |            |      |
| · 統編          |                 |            |      |
|               | 虎               |            |      |
| 憑證有效          | 朝限              |            |      |
|               | 件信箱             |            |      |
| 讀取卡片了         | <b>料</b> 進行憑證接受 | 設定IC卡PIN碼  | 重新輸入 |

|       | 1                  | 請插入待開卡之工商憑證IC卡                                                                                                    |
|-------|--------------------|----------------------------------------------------------------------------------------------------|
| 請輸入物  | 當初申請工商憑證IC卡明       | 导,申請表上項寫的用戶代碼                                                                                                    |
| (用户代  | 碼是田您目行設定田6~<br>代碼: | 10碼夾數子或特殊符號組成)                                                                                                    |
|       |                    | J                                                                                                    |
| 憑證IC- | 卡資料                |                                                                                                    |
|       | IC卡卡號              | and the second second sec |
|       | 憑證用戶名稱             |                                                                                                    |
|       | 統編                 | 17124                                                                                                    |
|       |                    | Description of the second district                                                                                                    |
|       | 憑證序號               | The Conference of the American States                                                                                                    |
|       | 憑證有效期限             |                                                                                                    |
|       |                    |                                                                                                    |

| 4        | 經濟部工商憑證管理中心                        |                                         |
|----------|------------------------------------|-----------------------------------------|
|          |                                    | 請插入待開卡之工商憑證IC卡                          |
| i        | 請輸入當初申請工商憑證IC卡I<br>(用戶代碼是由您自行設定由6~ | 寺,申請表上填寫的用戶代碼<br>10碼英數字或特殊符號組成)         |
|          | 用戶代碼:                              |                                         |
|          | 憑證IC卡資料                            |                                         |
|          | IC卡卡號                              | 3/77000001111/217                       |
| 条統處理中,請稱 | i候・・・ i <sub>名稱</sub>              | 1.11.1.48111.1.88110.1.88110.1.1.1.4111 |
|          |                                    | 11712A                                  |
|          | 憑證序號                               | The Condition of States and States and  |
|          |                                    |                                         |
|          | 憑證內電子郵件信箱                          |                                         |
|          | 讀取卡片資料                             | 進行憑證接受 設定IC卡PIN碼 重新輸入                   |

|       |                  | https://moeacaweb.nat.gov.tw 的網頁顯示: ×                                                                                                    |
|-------|------------------|----------------------------------------------------------------------------------------------------|
|       | を一般の目的           | 您已完成憑證接受,請務必孰記及妥善保存此用戶代碼。現<br>在將進行重新設定卡片PIN碼作業<br>確定 取消                                                                                                    |
|       | 請輸入當初申請工商》       | 標證IC卡時,申請表上填寫的用戶代碼                                                                                                    |
|       | (用戶代碼是由您自行       | 設定由6~10碼英數字或特殊符號組成)                                                                                                    |
|       | 用戶代碼:            | ••••                                                                                                    |
|       | 憑證IC卡資料          |                                                                                                    |
|       | IC卡卡號            | Parococcocce erected                                                                                                    |
| 系統處理中 | ,<br>請稍候・・・<br>名 | 稱 ( 寸                                                                                                    |
|       |                  | Entrance.                                                                                                    |
|       |                  | How we have a first state of the state of the state of th |
|       |                  | The Contract of the Contract of the Contract o |
|       |                  | 限 2                                                                                                    |
|       |                  | +信箱 broswman.co.com.cw                                                                                                    |

| https://moeacaweb.nat.gov.tw 的網頁顯示:       ×         i輪輸入新設定之卡片PIN碼後,按下(設定IC卡PIN碼)按          過,進行重新設定卡片PIN碼作業          防止此網頁產生其他對話方塊。 |
|----------------------------------------------------------------------------------------------------|
|                                                                                                    |
| 請設定憑證IC卡的PIN碼,並熟記及妥善保管PIN碼         說明:IC卡的PIN碼限6~8碼英文字母、數字及特殊符號)         設定IC卡PIN碼:         確認IC卡PIN碼:                               |
| 糸絨處理中,請稍候・・・     憑證接受作業執行完成!!       「資料     進行憑證接受     設定IC卡PIN碼     重新輸入                                                            |
| ┃                                                                                                    |

|                                           | https://n                                                     | noeacaweb.nat.gov.tw                                                    | / 的網頁顯示:           | ×  |     |
|-------------------------------------------|---------------------------------------------------------------|-------------------------------------------------------------------------|--------------------|----|-----|
| 経済部                                       | <b>のE</b> / 恭喜您已完<br>工商憑證                                     | 成開卡作業!請按確定開閉  <br>                                                      | <u>、</u> 視窗・<br>確定 | ]  |     |
| <b>請設定憑認</b><br><b>說明:IC+</b><br>設<br>確   | <b>EIC卡的PIN碼,並刻<br/>的PIN碼限6~8碼英</b><br>定IC卡PIN碼:<br>認IC卡PIN碼: | <ul> <li>記及妥善保管PIN碼</li> <li>文字母、數字及特殊符號</li> <li></li> <li></li> </ul> | )                  |    |     |
|                                           | 讀取卡片資料                                                        | 進行憑證接受 設定に                                                              | C卡PIN碼             | 重新 | 輸入  |
| L<br>IIIIIIIIIIIIIIIIIIIIIIIIIIIIIIIIIIII | 13 「於工商》                                                      | 愿證網站自行申請                                                                | 」完成啟用              | 憑該 | 登畫面 |

### 三、 透過登記機關之公司或商業 『設立/變更登記表』併案申請工 商憑證的憑證 IC 卡啟用流程

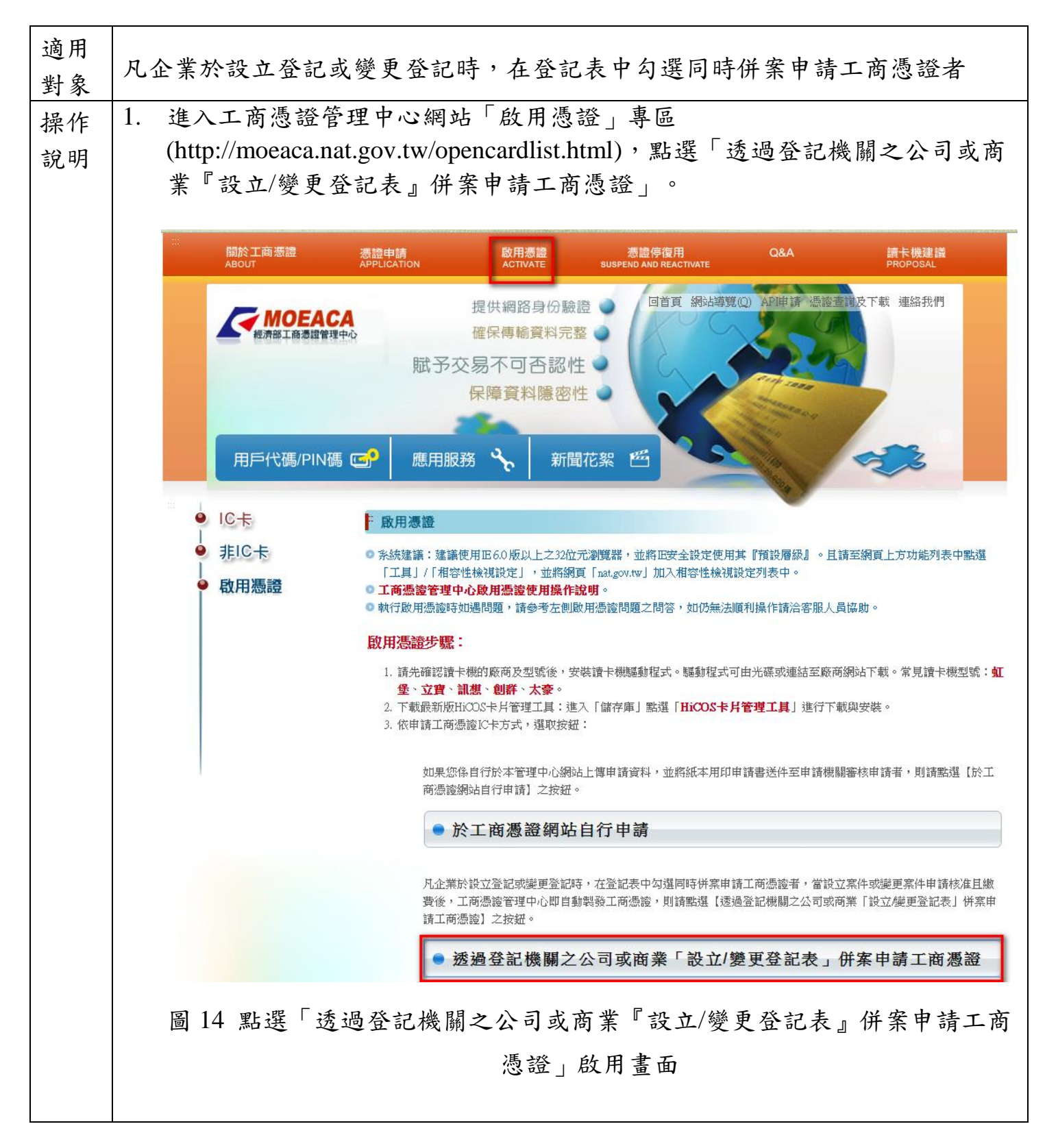

|   | 調査人材開下と工商認識し下  |
|---|----------------|
|   | 請輸入工商負責人身分證字號: |
| 3 | 憑證IC卡資料        |
|   | IC卡卡號          |
|   |                |
|   | 統編             |
|   | 憑證序號           |
|   | 憑證有效期限         |
|   | 憑證內電子郵件信箱      |
|   |                |

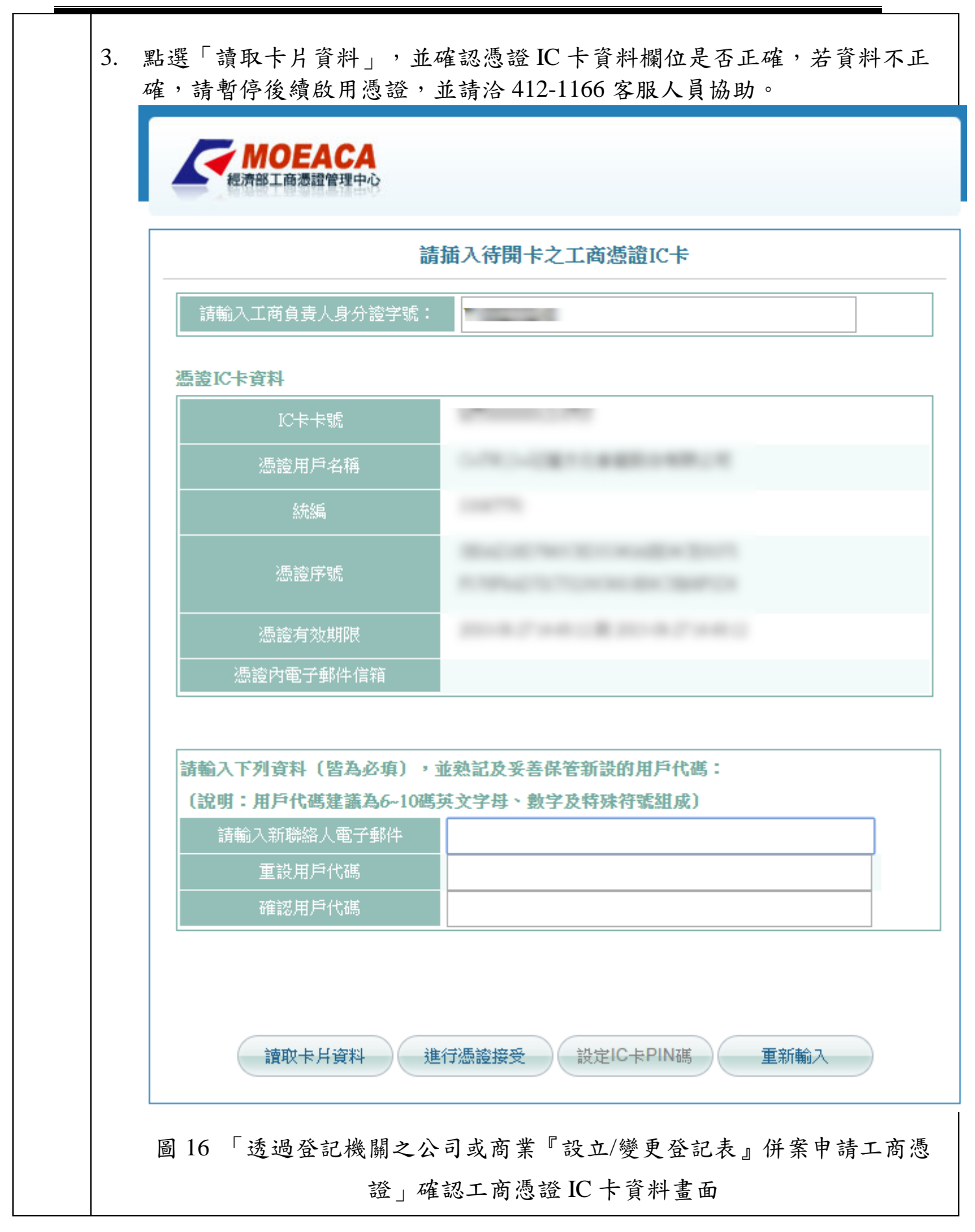

|                                                                   | 插入待開卡之工商憑證IC卡                                                                                                    |
|-------------------------------------------------------------------|----------------------------------------------------------------------------------------------------|
| 請輸入工商負責人身分證字                                                      | 號: A123456789                                                                                                    |
| 請輸入工商負責人出生年月                                                      | 日: 民國 <sup>70</sup> 年 1月 1日                                                                                                    |
| 憑證IC卡資料                                                           |                                                                                                    |
| IC卡卡號                                                             | TT000000000051                                                                                                    |
|                                                                   | C=TW,O=測試公司1,OU=測試分公司1                                                                                                    |
| <br>統編                                                            | 97969933                                                                                                    |
|                                                                   | 1CCF90E050BDB8405D2B9856AB8AB282<br>470A93DECF12690532787E8EA81DC132                                                               |
| 憑證有效期限                                                            | 中華民國102年3月25日 到 中華民國102年4月2<br>日                                                                                                   |
|                                                                   | test@cht.com.tw                                                                                                    |
| 請輸入下列資料(皆為必填)<br>(說明:用戶代碼建議為6~<br>請輸入新聯絡人電子郵件<br>重設用戶代碼<br>確認用戶代碼 | <ul> <li>) · 並熟記及妥善保管新設的用戶代碼:</li> <li>10碼英文字母、數字及特殊符號組成)</li> <li>yuntest@cht.com.tw</li> <li>•••••••</li> <li>•••••••</li> </ul> |
| <u>讀取卡片資料</u><br>通<br>17 「透過登記機關之                                 | 衍憑證接受 設定℃+PDV碼 重新輸入<br>公司或商業『設立/變更登記表』併案 □                                                                                         |

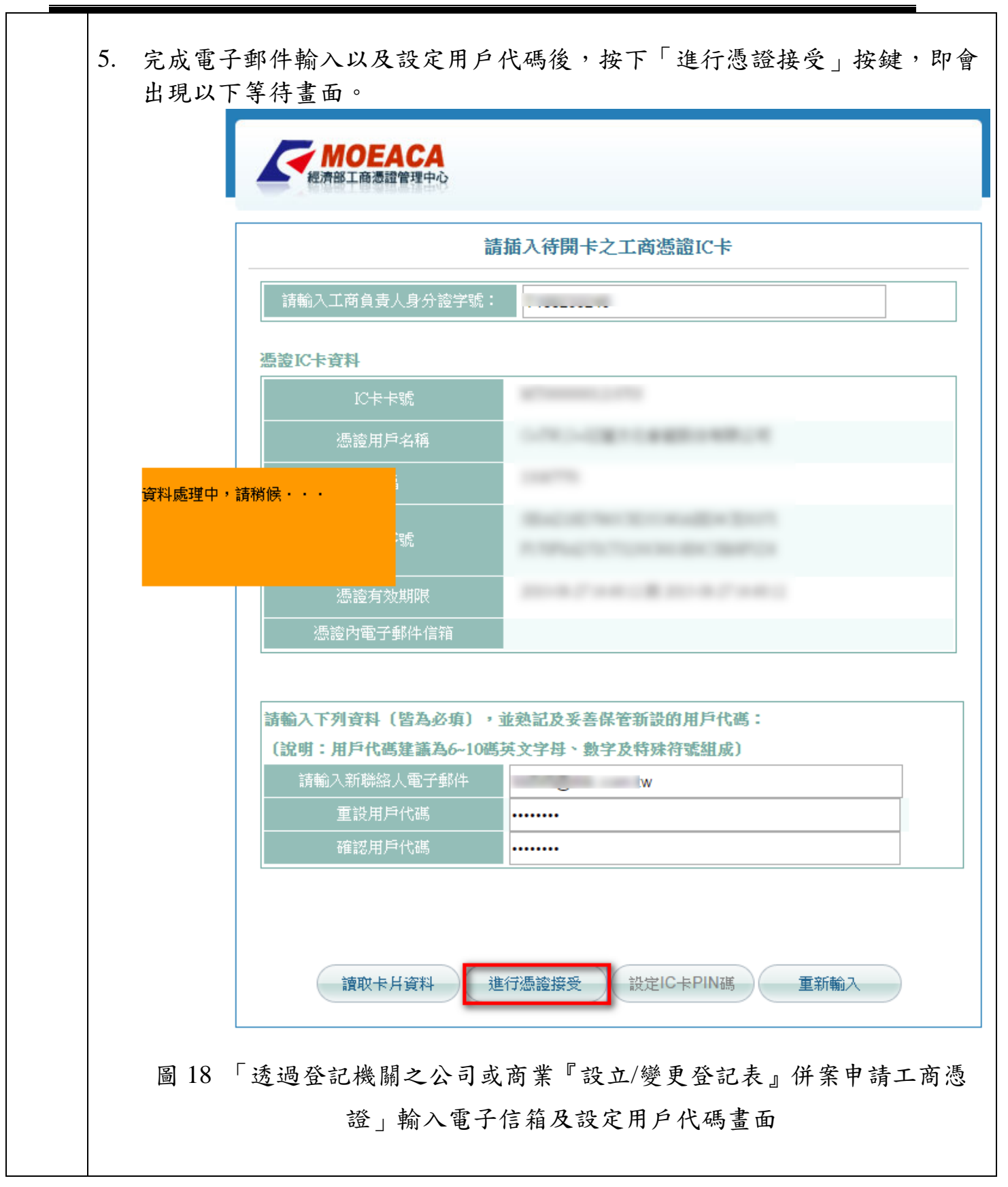

 若身分證字號輸入不符合格式時系統將彈跳出警示視窗,請再次確認身分證 字號輸入格式。

| 認由して資料<br>IC卡卡號                                                                | TT000000000051                                                                          |    |                                |
|--------------------------------------------------------------------------------|-----------------------------------------------------------------------------------------|----|--------------------------------|
| 憑證用戶名稱                                                                         | C=TW,O=測試公司1,OU=測試分公司1                                                                  |    |                                |
| 統編                                                                             | 97969933                                                                                |    |                                |
| 憑證序號                                                                           | で設定するの目的日本の目的日本の目的目的である<br>以発発生 指説<br>470A93DECF12690532787E8EA81DC132                  | VI | /BScript: 身<br>您所輸入之」<br>身分證字题 |
| 憑證有效期限                                                                         | 中華民國102年3月25日 到 中華民國102年4月25<br>日                                                       | 5  | 確定輸入無言                         |
|                                                                                |                                                                                         | ſ  |                                |
| 憑證內電子郵件信箱<br>清輸入下列資料(皆爲必獎                                                      | test@cht.com.tw<br>) , 並勢記及妥善保管新設的用戶代碼:                                                 |    | 是似                             |
| 憑證內電子郵件信箱<br>請輸入下列資料(皆爲必獎<br>(說明:用戶代碼建議爲6<br>請輸入新聯絡人電子郵件                       | test@cht.com.tw<br>i),並熟記及妥善保管新設的用戶代碼:<br>~10碼英文字母、數字及特殊符號組成)<br>yuntest@cht.com.tw     |    | <br>是(X)                       |
| · 憑證內電子郵件信箱<br>情輸入下列資料(皆爲必導<br>(說明:用戶代碼建議爲6<br>請輸入新聯絡人電子郵件<br>重設用戶代碼           | test@cht.com.tw<br>(),並熟記及妥善保管新設的用戶代碼:<br>~10碼英文字母、數字及特殊符號組成)<br>yuntest@cht.com.tw     |    | <br>是(Y)                       |
| · 憑證內電子郵件信箱<br>情輸入下列資料(皆爲必獎<br>(說明:用戶代碼建議爲6<br>請輸入新聯絡人電子郵件<br>重設用戶代碼<br>確認用戶代碼 | test@cht.com.tw<br>i),並熟記及妥善保管新設的用戶代碼:<br>~10碼英文字母、數字及特殊符號組成)<br>yuntest@cht.com.tw<br> |    | <br>是(Y)                       |

|          | 210.241.6<br>210.241.6<br>您已完成憑<br>在將進行重                           | 59.225 的網頁顯示:                                                                                                    |
|----------|--------------------------------------------------------------------|----------------------------------------------------------------------------------------------------|
|          | 請輸入工商負責人身分證字號:                                                     |                                                                                                    |
|          | 憑證IC卡資料                                                            |                                                                                                    |
|          | IC卡卡號                                                              | ALL REPORTED TO ALL REPORTED TO AL |
|          | 憑證用戶名稱                                                             | 1-10-021-0221-0221-022-02                                                                                                    |
| 资料處理中,請  | <b>裕</b> 候・・・                                                      | LINE TO A                                                                                                    |
| 241721 K |                                                                    | March 1997 New York American Street                                                                                                    |
|          | 憑證有效期限                                                             | 100 - 10 - 10 - 10 - 10 - 10 - 10 - 10                                                                                                    |
|          | 憑證內電子郵件信箱                                                          |                                                                                                    |
|          | <b>請輸入下列資料(皆為必填),</b><br>(說明:用戶代碼建議為6~10個<br>請輸入新聯絡人電子郵件<br>重設用戶代碼 | 並熟記及妥善保管新設的用戶代碼:                                                                                                    |
|          | 確認用戶代碼                                                             |                                                                                                    |
|          |                                                                    | 憑證接受作業執行完成!!                                                                                                    |
|          | 讀取卡片資料                                                             | 進行憑證接受 設定IC卡PIN碼 重新輸入                                                                                                    |
| 圖 20 「 这 | 透過登記機關之公司或F                                                        | 商業『設立/變更登記表』併案申請工商》                                                                                                    |

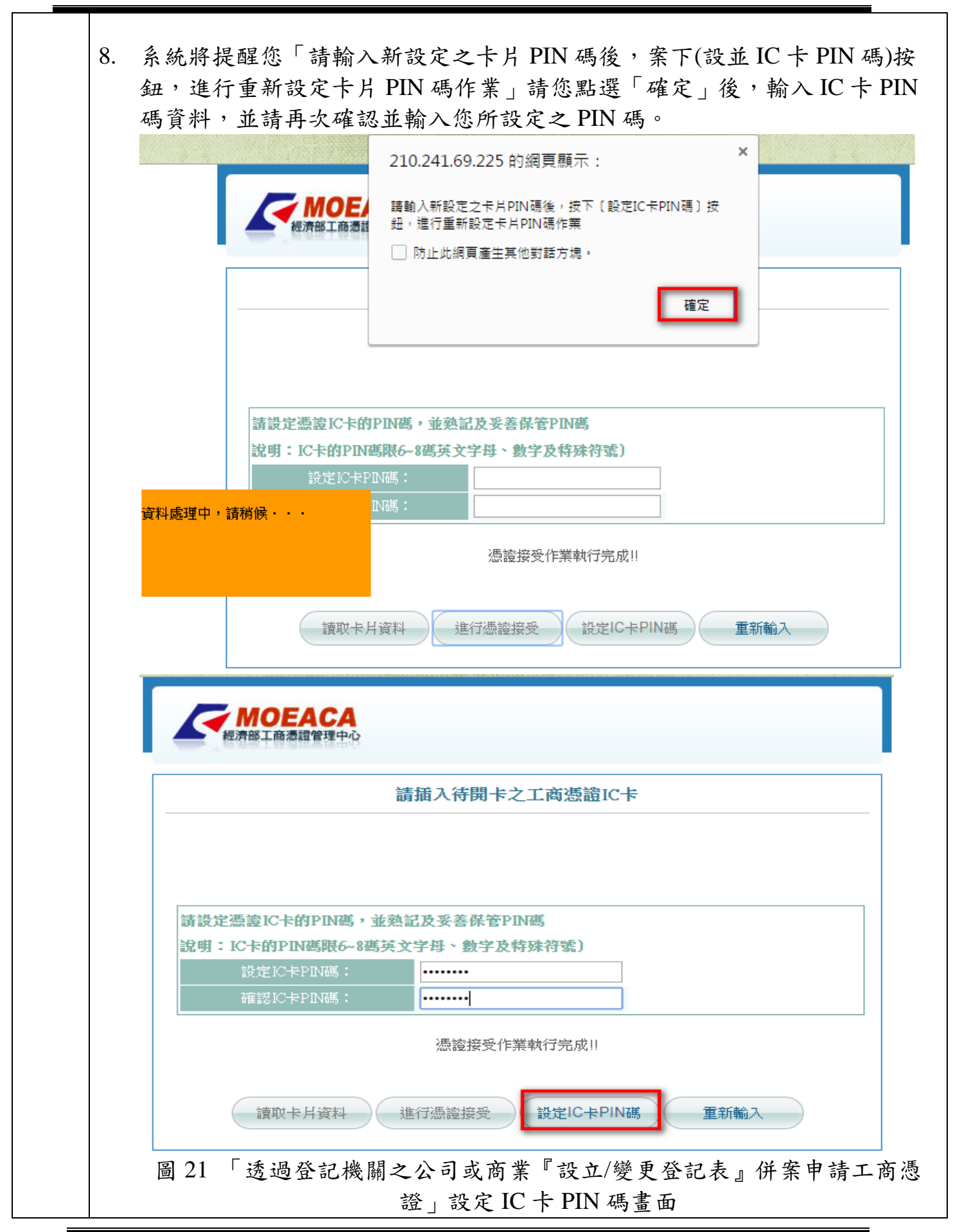

|   |            | 210.241.69 | 9.225 的網頁顯示:      |    | × |
|---|------------|------------|-------------------|----|---|
| 4 | それである。     | 恭喜您已完成     | 開卡作業!請按確定關閉本視     |    | 1 |
|   |            |            | ****              | 催定 | 1 |
|   |            |            |                   |    |   |
|   |            |            |                   |    |   |
|   |            |            |                   |    |   |
| 讀 | 投定憑證 IC卡的  | PIN碼,並熟讀   | <b>记及妥善保管PIN碼</b> |    |   |
| 說 | 明:IC卡的PINA | 鷌眼6~8碼英文   | 字母、數字及特殊符號)       |    |   |
|   | 設定IC卡PI    | N碼:        | •••••             |    |   |
|   | 確認IC卡PI    | N碼:        | •••••             |    |   |
|   |            |            |                   |    |   |

## 四、 異常狀況處理

(一) 常見錯誤情形

| 錯誤說明               | 處理方式                          |
|--------------------|-------------------------------|
| 執行啟用憑證時,出          | 啟用憑證時出現「用戶代碼錯誤:3005」,表示您所     |
| 現「用戶代碼錯誤:          | 點選取得工商憑證 IC 卡的方式按鈕選擇錯誤,或填     |
| 3005 _ ,error.3005 | 寫的用戶代碼可能有誤(英文大小寫有別)。若您確認      |
|                    | 輸入的用戶代碼正確,為保障您個人資料使用安全,       |
|                    | 需請您來電工商憑證管理中心客服電話:412-1166    |
|                    | 由專人幫您確認。                      |
| 執行啟用憑證時,出          | 啟用憑證時出現「27011」相關訊息,係因用戶在完     |
| 現「27011」相關訊        | 成啟用憑證前先行至應用系統操作所導致。當發生此       |
| 息                  | 情形時,請您將憑證寄回本管理中心進行解卡,來信       |
|                    | 請寄:「100 臺北市信義路一段 21 號數據大樓 4   |
|                    | 樓,憑證管理中心收」,並請於信中註明操作時之錯       |
|                    | 誤訊息、公司聯絡資訊(聯絡人姓名、電話、郵寄地       |
|                    | 址),本中心完成解卡後將以掛號方式將憑證寄回。       |
| 智慧卡讀卡機中未偵          | 請務必先安裝讀卡機及 HiCOS 卡片管理工具-用戶端   |
| 測到智慧卡或             | 環境檢測工具,且檢測工具中前4項檢驗結果通過,       |
| 晶片卡初始化卡片失          | 並確認讀卡機是否可正常運作。例如:可正常讀取晶       |
| 敗!!                | 片其他類型憑證、讀卡機燈號是否正常。            |
| 執行結果:卡片未完          | 此錯誤訊息表示,本中心無法順利接收到您的憑證資       |
| 成開卡:MT000000X      | 料,可能是網路連線異常或雍塞,故請您重新點選        |
| XXXXXXX,RetCode    | 「進行憑證接受」之按鈕,多嘗試幾次或稍後再嘗試       |
| =10011502,若RetCo   | 點選即可。                         |
| de=4931,則為卡片       |                               |
| 已經廢止。回傳碼:          |                               |
| Error:3125或1001150 |                               |
|                    | 计历史识法上版正式在17日十五十五十十 日本、正      |
| HICOS用戶端環境檢        | 請您確認讀卞機驅動程式是否有止確安裝,且插入德       |
| 测工具检测時出現,          | 證卞時燈號是否閃爍,並請您嘗試讀卞機是否可讀取       |
| 不明連接卞之錯誤           | 其他德證,例如自然人德證或售有之工商德證,若可       |
|                    | 讀取,但只有其中一張工商憑證無法讀取,請您將無       |
|                    | 法謂取之忽證奇回本官埋甲心進行檢測, 米信請寄:      |
|                    | 100 堂北巾信我路一段 21 號數據大樓 4 樓, 憑證 |
|                    | 官理中心收」,亚請於信甲註明操作時之錯誤訊息、       |
|                    | 公司聯絡人姓名、電話、郵寄地址,本中心完成檢測       |
|                    | 後將以掛號方式將憑證奇回。                 |

(二) 其他異常狀況

- Q:若您於啟用憑證時點選「讀取卡片資料」但網頁沒有反應或持續停留在「系統處理中,請稍候…」?
  - A: 煩請確認如您的瀏覽器是否為 32 位元, 及瀏覽器類型:
  - (1)若使用 Internet Explorer:請您確認 IE 瀏覽器需為 IE 8 以上之版本,並請協助設定網頁相容性檢視,點選順序為:工具/相容性檢視設定,開啟相容性檢視設定視窗後,於「新增此網站」欄位內輸入【nat.gov.tw】並點選「新增」,將上述網址新增至相容性檢視設定的網站列表中,並重新開啟網頁再行嘗試即可。

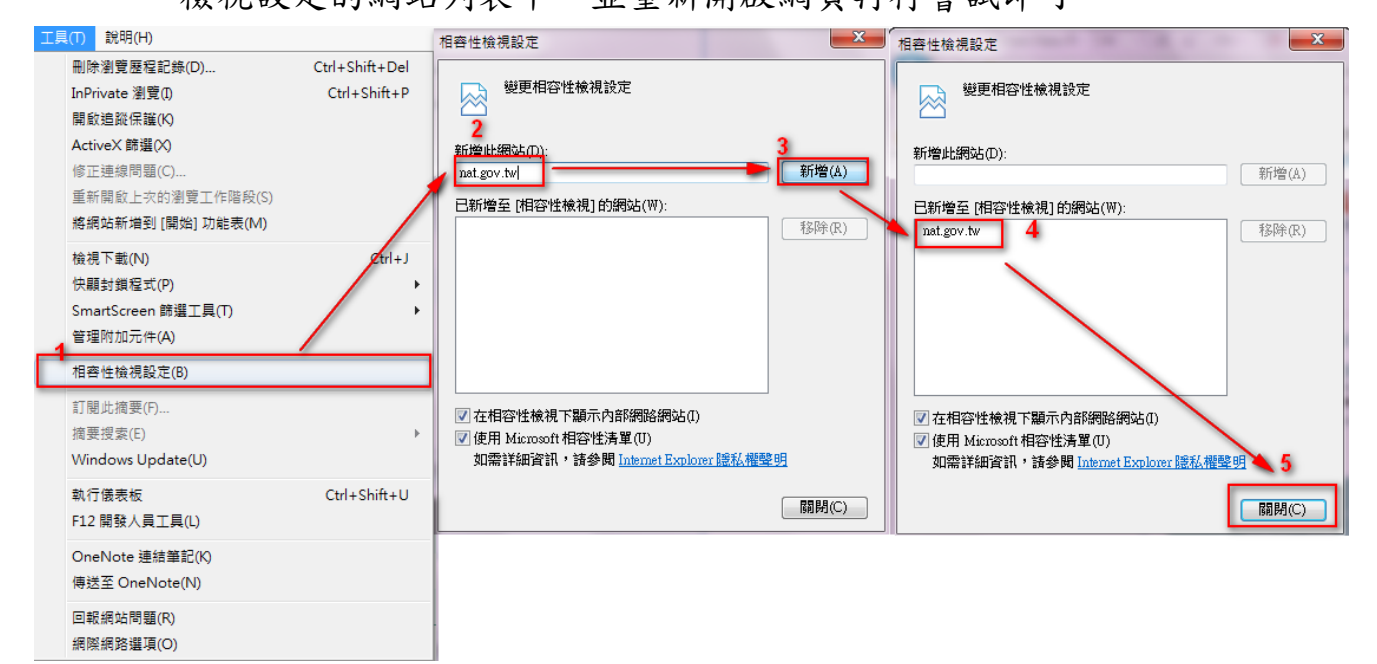

#### 圖 23 IE 相容性檢視設定畫面

(2)若使用 chrome:請於網址列輸入 chrome://settings/content,於設定視窗中找到「外掛程式」選取<u>執行所有外掛程式內容(</u>建議使用)選項及「彈出式視窗」選取<u>允許所有網站顯示彈出式視窗</u>,點選完成,並關閉所有 chrome 視窗後重新開啟網頁即可。

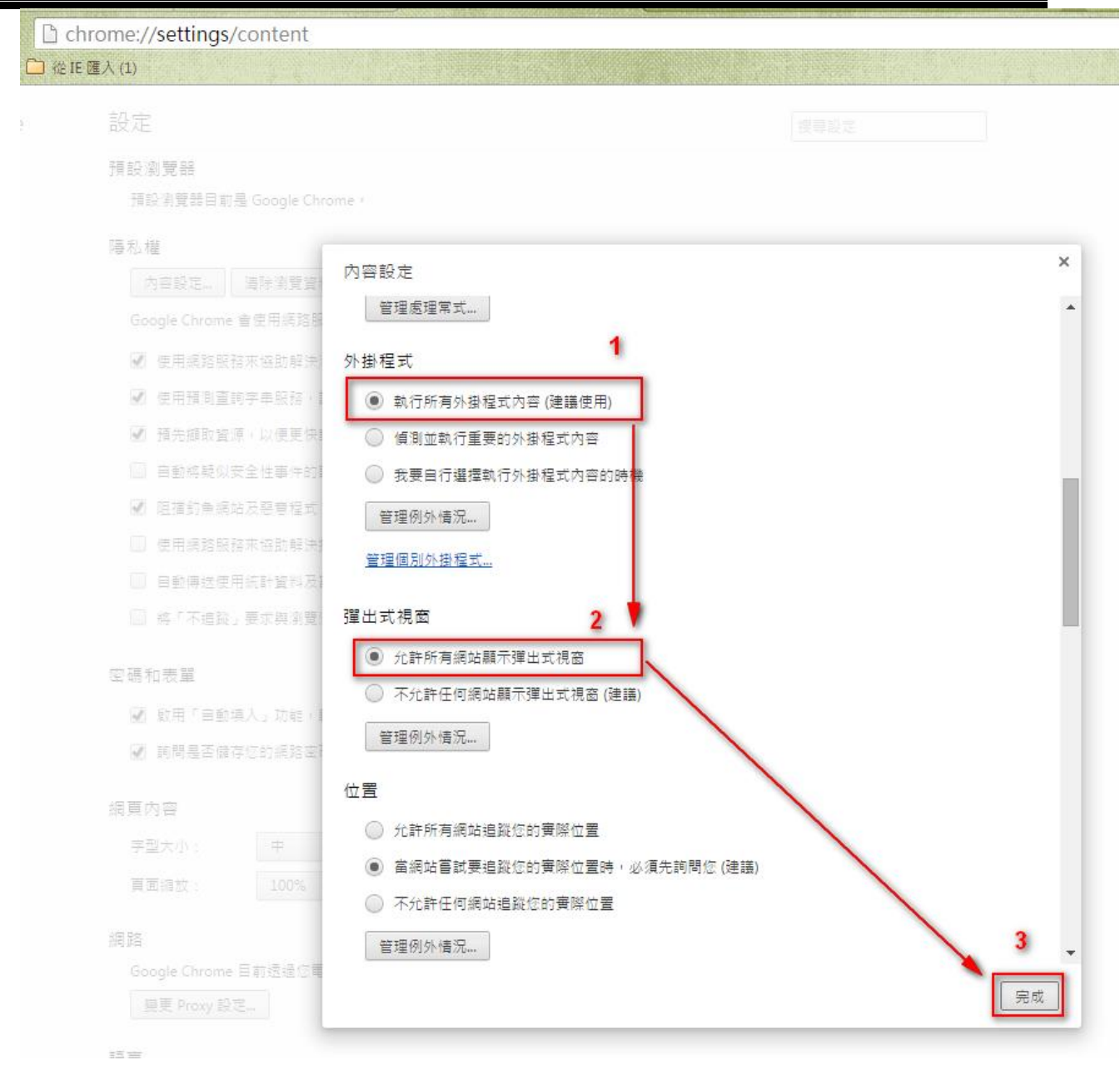

圖 24 chrome「外掛程式」、「彈出式視窗」設定畫面

(3)若使用 Mozilla Firefox:請於網址列前方找到【二】之圖示,點 擊後開啟詢問視窗,請將系統詢問之:允許 moeacaweb.nat.gov.tw 執行「RAOPlugin」事項,點選為「永遠允許」,並關閉所有 Firefox 視窗後重新開啟網頁即可。

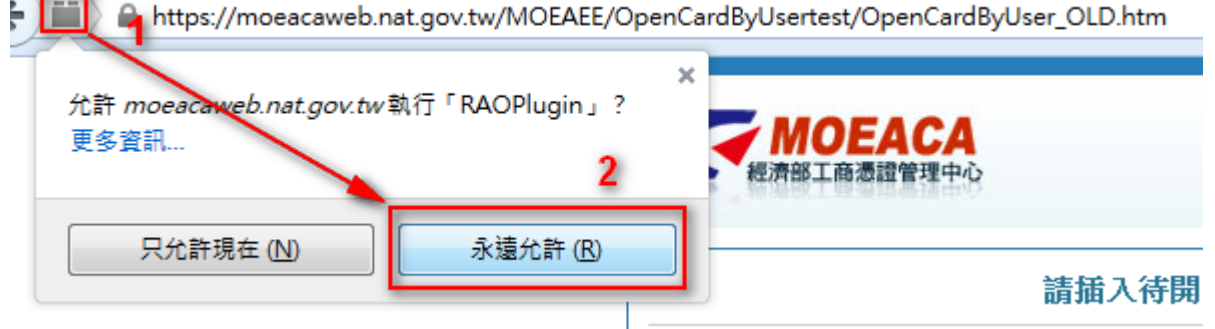

圖 25 Firefox 允許執行外掛程式設定畫面

2、Q:以 Chrome 瀏覽器執行啟用憑證時,確認已安裝元件

『CertificateTool』但網頁仍一直引導我安裝讀卡元件?

A: 若您的 Chrome 版本為 42.0 以上(含)版本,請協助於網址列中 輸入 chrome://flags/#enable-npapi,並將 NPAPI 選項點選為「啟 用」。

| <mark>啟用 NPAPI</mark> Mac, Windows<br>允許使用 NPAPI 外掛程式。<br><u>停用</u> | <u>#enable-npapi</u> |
|---------------------------------------------------------------------|----------------------|
|---------------------------------------------------------------------|----------------------|

提示:NPAPI選項末排藍字按鍵顯示為「停用」,則表示您已完成啟用。

(三) 客服專線

除上述異常情形,可撥打工商憑證管理中心客服專線,由客服人員協 助進行排解,聯繫方式如下:

1、當地電話七碼或八碼地區(含金門地區),請撥:412-1166

- 2、當地電話號碼六碼地區,請撥:41-1166
- 3、外島(如馬祖、烏坵、東沙、綠島、蘭嶼等地區)及國內行動電話, 請撥:(02或04或07)-412-1166
- 4、國外地區,請撥:886-(2或4或7)-412-1166
- 5、電子郵件信箱:moeaca@moeaca.nat.gov.tw